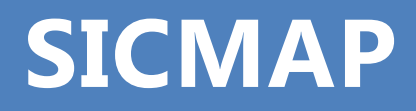

# SERVIÇO DE INFORMAÇÃO AO CIDADÃO

# MANUAL DO CIDADÃO

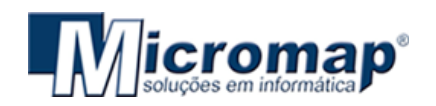

# SUMÁRIO

| CONTEÚDO                                     |
|----------------------------------------------|
| INTRODUÇÃO1                                  |
| O SICMAP2                                    |
| PRIMEIRO ACESSO                              |
| CADASTRANDO-SE NO SICMAP5                    |
| ACESSANDO O SISTEMA6                         |
| FUNCIONALIDADES DO SICMAP                    |
| AVISOS ENVIADOS POR E-MAIL PELO SISTEMA      |
| COMO FAZER UM PEDIDO DE ACESSO À INFORMAÇÃO9 |
| DICAS DE COMO FAZER SEU PEDIDO DE ACESSO11   |
| COMO CONSULTAR UM PEDIDO DE INFORMAÇÃO12     |
| SOLICITANDO UM RECURSO (1ª Instância)16      |
| SOLICITANDO UM RECURSO (2ª Instância)        |
| SOLICITANDO UMA RECLAMAÇÃO20                 |
| CONSULTAR E ACOMPANHAR RECURSOS              |
| VISUALIZAR/ALTERAR DADOS CADASTRAIS          |
| PRAZOS                                       |
| OUVIDORIA27                                  |

Este manual tem como objetivo orientar o manuseio do **SICMAP**, e é destinado aos cidadãos que usarão o sistema. A **Micromap Informática** deseja uma excelente leitura e se coloca à disposição para novos esclarecimentos.

A "Lei de Acesso à Informação" - Lei nº 12.527, sancionada em 18 de novembro de 2011, entrou em vigor no dia 16 de maio de 2012 e regulamenta o direito constitucional de acesso à informação.

Para que os órgãos e entidades consigam seguir as regras, prazos e orientações fixados pela Lei, a **Micromap Informática** desenvolveu o **SICMAP** (Sistema Eletrônico do

Serviço de Informação ao Cidadão).

O sistema funciona na internet e centraliza os pedidos e recursos dirigidos ao órgão em questão (Prefeitura ou Câmara). O acesso pode ser feito por meio dos seguintes endereços:

• <u>www.sicmap.com.br/?idCidade=1</u> (O número varia de acordo com o órgão desejado).

• <u>www.sicmap.com.br/nomedoorgao</u> (O nome deve seguir a regra, onde caso seja Prefeitura começa com "pref", ou caso seja Câmara, começa com "cam", seguido do nome da cidade. **Ex: prefsantacruzdoriopardo**).

# O SICMAP

| Acesse o                                                                                             | Sistema                                                                                                    |
|----------------------------------------------------------------------------------------------------|----------------------------------------------------------------------------------------------------|
| Usuário:<br>Senha:                                                                                   | Entrar                                                                                                    |
| Caso tenha esquecido seu nome<br>Caso tenha esquecido sua senha                                      | de usuário, por favor clique aqui.                                                                                                    |
|                                                                                                    |                                                                                                    |
| de entrar com recursos e apresentar reclama<br>anual do Usuário                                      | ações sem burocracia.<br>Primeiro Acesso                                                                                                    |
| ites de solicitar informação, leia o Manual e<br>nheça os procedimentos para fazer sua<br>licitação. | Conheça o passo a passo para fazer o seu<br>primeiro pedido de informação. São apena<br>quatro etapas.                                                                                                    |
| Manual<br>do Usuário                                                                                 | Primeiro<br>acesso                                                                                                    |
|                                                                                                    | Acesse o Usuário: Senha: Usuário: Senha: Caso tenha esquecido seu nome Caso tenha esquecido sua senha Caso tenha esquecido sua senha Caso tenha esquecido sua tenha Caso tenha esquecido s |

O sistema permite que qualquer pessoa - física ou jurídica - encaminhe pedidos de acesso à informação. Por meio do **SICMAP** também é possível realizar outras ações, como:

- Acompanhar pedidos de acesso à informação: trâmites e prazos.
- Entrar com recursos e acompanhar o andamentos deles.

- Apresentar reclamação por omissão de resposta.
- Consultar respostas recebidas.

No site do **SICMAP** você ainda poderá visualizar relatórios que mostrarão tudo que foi realizado com seu pedido, além de visualizar quais os prazos para cada etapa de seu pedido, e também um link que o direcionará para a Lei de acesso à informação.

**ATENÇÃO**: Caso você tenha problemas ao utilizar o **SICMAP** e não consiga tirar suas dúvidas por meio deste manual, entre em contato com o órgão (Prefeitura ou Câmara) que esteja consultando.

## PRIMEIRO ACESSO

Para você conseguir acessar o SICMAP, você deverá realizar um breve cadastro:

- 1. Acesse o site do SICMAP (Especificando o órgão desejado).
- 2. Depois clique em "*Cadastre-se*", opção localizada no menu lateral esquerdo de sua tela, ou acima da Janela de Login "*Acesse o Sistema*".

|      |                                 | Cadastre-se                                                                                    | e para ter acesso ao sist                                                                                              | tema, ou faça seu login lo                                                                | ogo abaixo.                                     |
|------|---------------------------------|------------------------------------------------------------------------------------------------|----------------------------------------------------------------------------------------------------|-------------------------------------------------------------------------------------------|-------------------------------------------------|
| N.Y. | SERVIÇO DETATORMAÇÃO AO CIDADÃO | $\langle \rangle$                                                                              | Acesse o                                                                                                    | Sistema                                                                                   |                                                 |
| -0   | Login                           |                                                                                                | Usuário:                                                                                                    |                                                                                           |                                                 |
| 1    | Login                           |                                                                                                |                                                                                                    | Entra                                                                                     |                                                 |
|      | Cadastre-se                     | Cas                                                                                            | o tenha esquecido seu nome<br>o tenha esquecido sua senha                                                              | de usuário, por favor clique a                                                            | qui.                                            |
| 2    | Ouvidoria                       | _                                                                                              |                                                                                                    |                                                                                           | _                                               |
|      | Manual do Usuário               | Bem vindo a<br>O Serviço de Infoi<br>encaminhe pedid<br>solicitação realiza<br>pode entrar com | o SIC da<br>rmações ao Cidadão (SIC) per<br>os de acesso à informação, a<br>ada para a<br>recursos e apresentar reclam | nite que qualquer pessoa, físic<br>companhe o prazo e receba a r<br>ações sem burocracia. | a ou jurídica,<br>esposta da<br>O cidadão ainda |
|      |                                 | Manual do Us                                                                                   | uário                                                                                                    | Primeiro Acesso                                                                           |                                                 |
|      |                                 | Antes de solicitar<br>conheça os proce<br>solicitação.                                         | informação, leia o Manual e<br>dimentos para fazer sua                                                                 | Conheça o passo a passo pa<br>primeiro pedido de informaç<br>quatro etapas.               | ra fazer o seu<br>ão. São apenas                |
|      |                                 | Mar<br>do Us                                                                                   | suário                                                                                                    | Primeiro<br>acesso                                                                        | <b>(</b>                                        |
|      |                                 |                                                                                                |                                                                                                    |                                                                                           |                                                 |
|      | De                              | senvolvido por Microm                                                                          | ap - Soluções em Informática                                                                                           | E                                                                                         |                                                 |

**DICA**: Na seção "*Primeiro acesso*", localizada na página inicial do site do **SICMAP**, você encontra informações sobre como fazer o seu primeiro pedido de informação a órgãos.

### CADASTRANDO-SE NO SICMAP

Ao clicar em "*Cadastre-se*" (*Conforme explicado anteriormente*), aparecerá o formulário abaixo. Todos os campos são de preenchimento obrigatório.

| SIC Map<br>SERVIÇO DE INFORMAÇÃO AO CIDADÃO | Sou Pessoa Física     Sou Pessoa Jurídica      Dados de pessoa Física                               |
|---------------------------------------------|----------------------------------------------------------------------------------------------------|
| Login                                       | Sexo: Masculino Feminino CPF:                                                                       |
| Cadastre-se                                 | Data de Nascimento:                                                                                 |
| Quvidoria                                   | Bairro:<br>Estado: Selecione                                                                        |
| 🗐 Manual do Usuário                         | Cidade:<br>Telefone:<br>E-mail:                                                                     |
|                                             | Dados de Acesso     Nome de Usuário:   Senha:   Confirme a Senha:     Confirmar Cadastro   Cancelar |

**1.** Antes de começar a preencher o formulário, informe se você é uma Pessoa Física ou Jurídica.

2. Escolha um **nome de usuário**, no qual você possa se lembrar facilmente. Procure criar uma **senha** que tenha letras maiúsculas e minúsculas, números e símbolos (Não é obrigatório).

3. Ao terminar de Preencher o Formulário, clique em Concluir.

# ACESSANDO O SISTEMA

Realizado o cadastro no Sistema, você poderá acessar o **SICMAP** através do site **www.sicmap.com.br/nomedoorgao**, lembre-se que o nome do órgão pode mudar de acordo com a Prefeitura ou Câmara que você estiver acessando. Para acessar, basta informar seu nome de usuário e senha, na Janela "Acesse o Sistema", conforme demonstrado na imagem abaixo.

| CAR           |                                  | Cadastre-se para ter acesso ao sist                                                                                                    | ema, ou faça seu login logo abaixo.                                                                          |
|---------------|----------------------------------|----------------------------------------------------------------------------------------------------|----------------------------------------------------------------------------------------------------|
| THE R         | SERVIÇO DE INFORMAÇÃO AO CIDADÃO | Acesse o                                                                                                    | Sistema                                                                                                    |
| a             |                                  |                                                                                                    |                                                                                                    |
| <b>e</b>      | Login                            | Senha:                                                                                                    | Entrar                                                                                                    |
| 8             | Cadastre-se                      | Caso tenha esquecido seu nome                                                                                                    | de usuário, por favor clique aqui.                                                                           |
| 2             | Ouvidoria                        | Caso terma esquecido sua serma,                                                                                                    |                                                                                                    |
| <b>E</b> l Ma | inual do Usuário                 | Bem vindo ao SIC da<br>O Serviço de Informações ao Cidadão (SIC) perr<br>encaminhe pedidos de acesso à informação, ac<br>solicitação realizada para a | nite que qualquer pessoa, física ou jurídica,<br>ompanhe o prazo e receba a resposta da<br>. O cidadão ainda |
|               |                                  | pode entrar com recursos e apresentar reclama                                                                                                    | ções sem burocracia.                                                                                         |
|               |                                  | Manual do Usuário                                                                                                    | Primeiro Acesso                                                                                              |
|               |                                  | Antes de solicitar informação, leia o Manual e<br>conheça os procedimentos para fazer sua<br>solicitação.                                             | Conheça o passo a passo para fazer o seu<br>primeiro pedido de informação. São apenas<br>quatro etapas.      |
|               |                                  | Manual<br>do Usuário                                                                                                    | Primeiro<br>acesso                                                                                           |
|               |                                  |                                                                                                    |                                                                                                    |
|               | Desen                            | nvolvido por Micromap - Soluções em Informática                                                                                                    |                                                                                                    |

**1.** Esqueceu do nome de Usuário ou senha? Clique nos links para recuperá-los. Eles serão enviados no email que você cadastrou no sistema.

#### FUNCIONALIDADES DO SICMAP

No **SICMAP**, você poderá realizar diversas atividades referentes ao seu Pedido, como Registrar um novo Pedido, consultá-lo, Interpor Recurso, dentre outras funcionalidades.

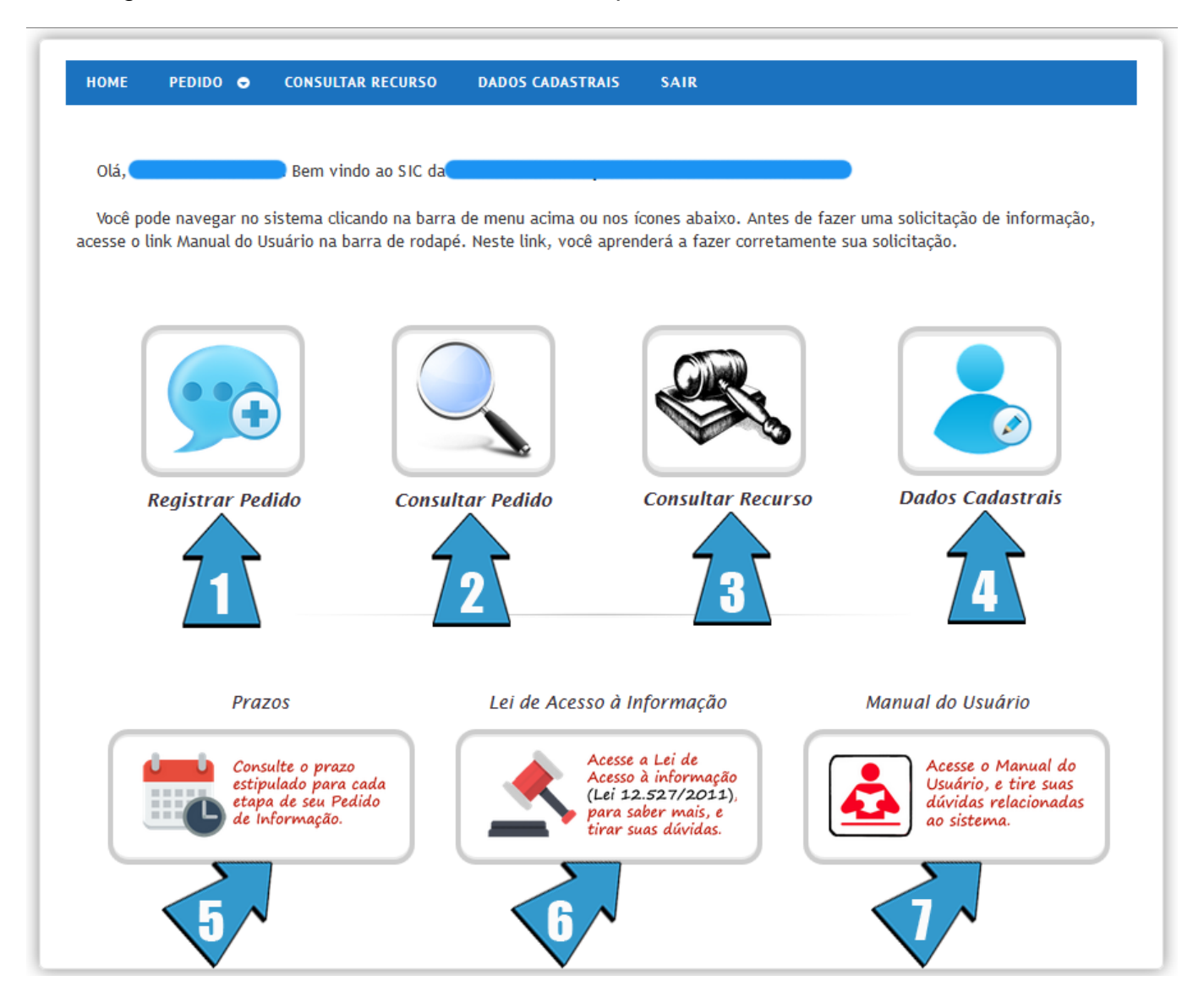

**1. Registrar Pedido:** Neste item, você poderá realizar um Pedido de Informação. Você obterá maiores detalhes à seguir.

**2.** Consultar Pedido: Aqui você poderá consultar seus pedidos de informação, a situação atual, ou então gerar relatórios correspondentes ao seu Pedido.

**3.** Consultar Recurso: Nesta seção você poderá consultar seus Recursos, a situação atual deles, ou então gerar relatórios correspondentes.

**4.** Dados Cadastrais: Neste item, estarão disponíveis todos os dados cadastrados pelo solicitante que está acessando o sistema, sendo assim, ele poderá alterar seus dados, caso ache necessário.

**5. Prazos:** No processo de seu Pedido, existem alguns prazos à serem respeitados. Para saber o prazo para cada etapa, acesse este item.

**6.** Lei de Acesso à informação: Este item irá redirecionar o usuário ao site do governo, onde estará disponível a Lei de Acesso à Informação (Lei 12.527/2011), caso o usuário deseje sanar alguma dúvida que o sistema não tenha atendido.

**7.** Manual do Usuário: No Manual do usuário, você poderá esse Manual, onde tentamos explicar ao usuário de maneira bem simples, como utilizar o sistema.

**ATENÇÃO:** Você também poderá acessar as funcionalidades citadas acima, a partir do Menu Superior do Sistema.

# AVISOS ENVIADOS POR E-MAIL PELO SISTEMA

Para maior interatividade com o usuário, em alguns momentos do Pedido, o sistema **envia e-mails** ao usuário. Os e-mails serão disparados geralmente quando:

- O seu Pedido, Recurso ou Reclamação for enviado com Sucesso ao órgão.
- O prazo de Resposta do seu Pedido for Prorrogado.
- A resposta do seu Pedido, Recurso ou Reclamação estiverem disponíveis.
- Seu usuário, por algum motivo for bloqueado.

#### COMO FAZER UM PEDIDO DE ACESSO À INFORMAÇÃO

Para realizar seu primeiro **pedido de acesso à informação** no **SICMAP**, basta entrar na seção "**Registrar Pedido**", encontrada nos dois locais demonstrados na imagem abaixo.

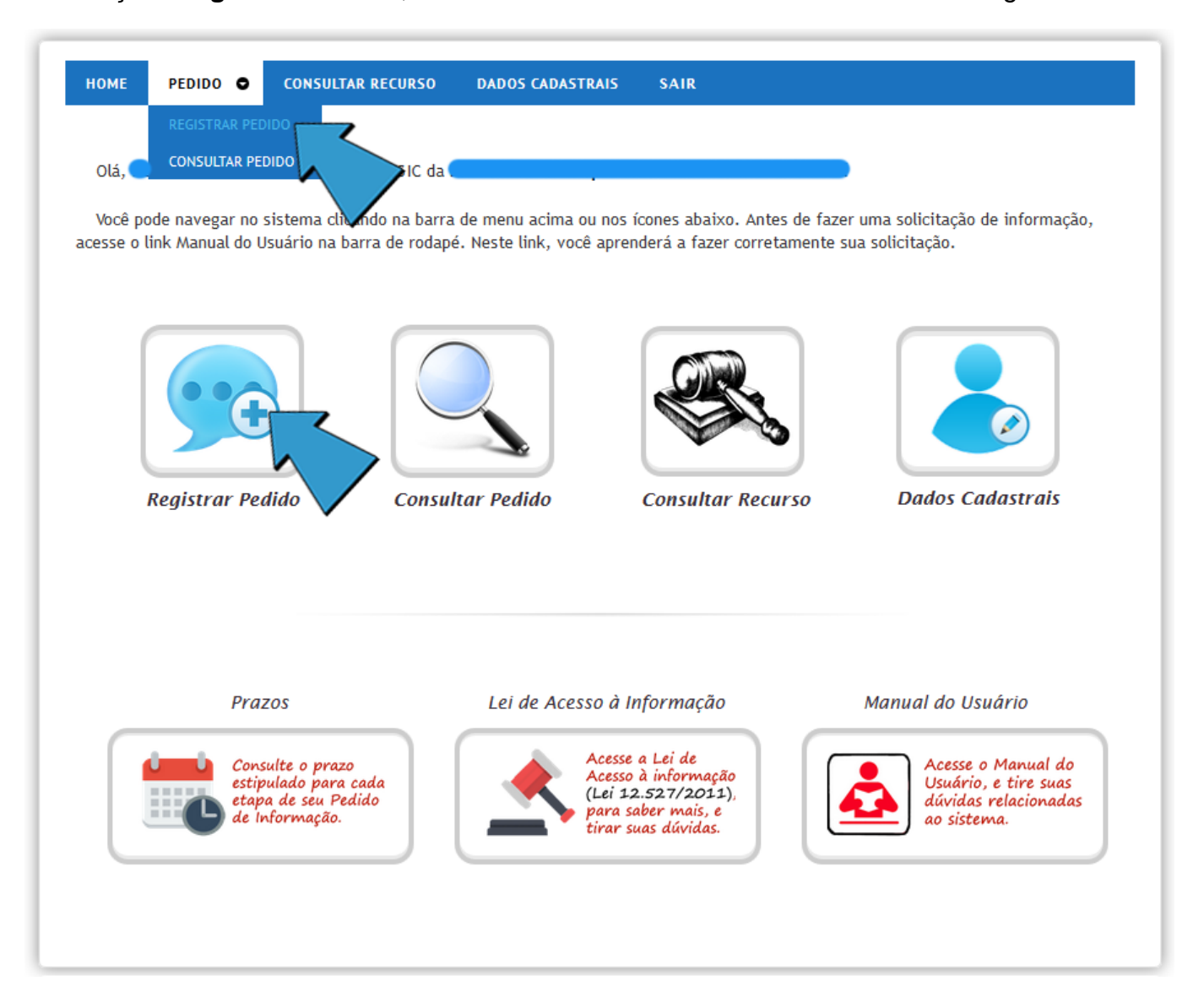

Ao clicar na Seção "Registrar Pedido", você será redirecionado para a seguinte tela:

| HOME PEDIDO 🗢 CONSULTAR RECURSO DADOS CADASTRAIS                         | SAIR                                                                                                    |
|--------------------------------------------------------------------------|----------------------------------------------------------------------------------------------------|
| CADASTRO DE PEDIDO                                                       |                                                                                                    |
| Solicitante: *                                                           |                                                                                                    |
| Forma de Recebimento de Resposta: * Pelo Sistema (Com avisos por E-mail) |                                                                                                    |
| Resumo da Solicitação: *                                                 |                                                                                                    |
| Especificação do Pedido: *                                               | Atenção:<br>1) Não é necessário se identificar ao<br>detalhar a sua solicitação, o sistema<br>recupera automaticamente os dados de<br>identificação do usuário.<br>2) Informações pessoais não devem ser<br>inseridas no detalhamento da<br>solicitação, a não ser que sejam<br>essenciais para a caracterização do seu<br>pedido.<br>3) O uso de palavras de baixo calão não<br>é permitido. |
| Registrar Pedido                                                         | Cancelar                                                                                                    |

**1.** Primeiramente você deverá informar como deseja receber a resposta do seu Pedido, tendo como opção receber a resposta pelo Sistema, ou então receber a Resposta Pessoalmente no órgão.

**ATENÇÃO:** Ao escolher a forma de resposta no órgão, o processo pelo sistema será realizado da mesma forma.

Pode ser que o meio de sua preferência não esteja disponível. Se você demandar, por exemplo, o envio pela internet de um grande volume de documentos, é possível que o SIC solicite que você consulte a informação presencialmente. Caso isso aconteça, você será informado.

No campo **Resumo da Solicitação**, você deverá criar um título que especifique ao máximo qual é a informação que você está Pedindo. Evite utilizar títulos genéricos que não dão uma idéia exata sobre o conteúdo de seu Pedido.

**Exemplo de Pedido:** "Gostaria de ter acesso ao relatório ABC da Prefeitura X"

Título Correto: "Relatório ABC da Prefeitura X"

Título Incorreto: "Pedido de Relatório da Prefeitura"

2. Fique atento aos avisos que o sistema lhe oferece, no momento de fazer seu pedido.

**3.** Após especificar seu Pedido, basta que você clique no botão **Registrar Pedido**, e assim seu Pedido será Registrado no sistema. Aparecerá a Seguinte Janela:

|                 | Pedido Realizado com Sucesso!                                                                                   |
|-----------------|----------------------------------------------------------------------------------------------------|
| O nún<br>Enviar | nero do protocolo de seu pedido é: 12140920144702/2014-4.<br>nos um e-mail para você, para maiores informações. |
|                 | ΟΚ                                                                                                    |

Sucesso! Seu pedido foi Registrado. O SICMAP informará um número de protocolo, que também será enviado para o seu e-mail. Guardando esse número, você poderá acompanhar seu pedido de forma mais rápida futuramente. O órgão possui um prazo de até 20 dias para responder seu Pedido, podendo ser prorrogado por mais 10 dias, caso o órgão julgue necessário.

#### DICAS DE COMO FAZER SEU PEDIDO DE ACESSO

Fique atento à essas dicas, pois poderão lhe ajudar no momento de fazer seu Pedido.

• Antes de realizar sua solicitação, é importante verificar se a informação já se encontra disponível nos Portais do Órgão, como Portal da Transparência, Portal do Contribuinte, etc.

• Faça um pedido de cada vez. Dessa forma, ficará mais simples e fácil para o órgão realizar a resposta do mesmo.

• Escreva de forma clara. Imprescindível para que o órgão consiga compreender corretamente seu pedido, e enviar uma resposta adequada.

• Mantenha seus dados Cadastrais atualizados. Principalmente seu e-mail, pois será através dele que você será informado quando o órgão efetuar alguma resposta/prorrogação de seu pedido.

#### COMO CONSULTAR UM PEDIDO DE INFORMAÇÃO

Para consultar seus Pedidos feitos no **SICMAP**, basta entrar na seção "**Consultar Pedido**", encontrada nos dois locais demonstrados na imagem abaixo.

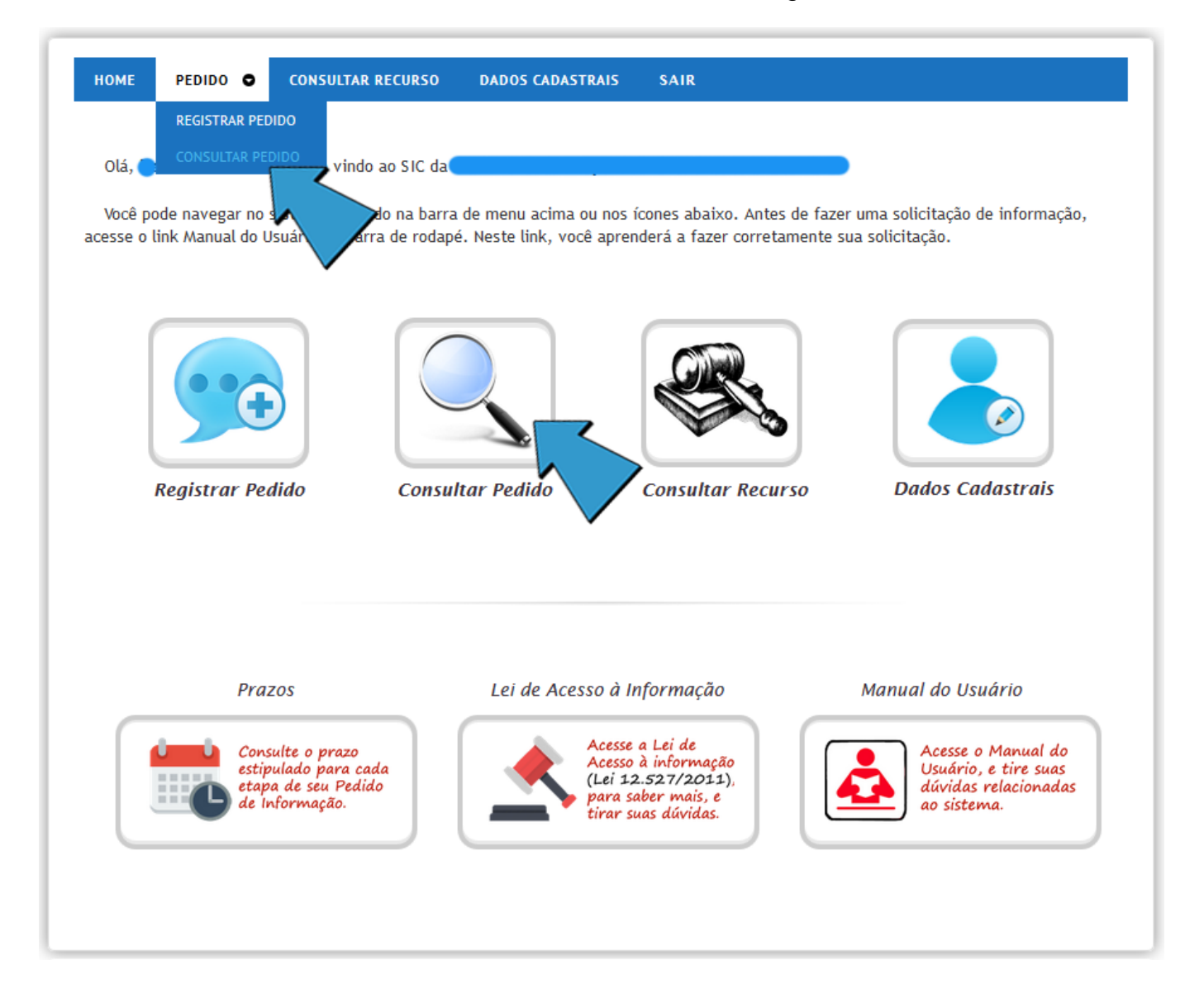

A primeira tela que aparecerá para você, é a tela onde você deverá **informar o número do Protocolo** de seu Pedido.

| НОМЕ        | PEDIDO       | <b>⊖</b> c | ONSULTAR RECURSO     | DADOS CADASTRAIS | SAIR     |                                   |
|-------------|--------------|------------|----------------------|------------------|----------|-----------------------------------|
|             | TA DE PEDI   | DOS        |                      |                  |          |                                   |
| Digite o nú | imero do Pro | tocolo do  | Pedido: Informe apen | as números       | ₽ Buscar | Não possui o número do protocolo? |
| -           |              |            |                      |                  |          |                                   |
|             |              |            |                      | $\sim$           |          | Voltar                            |

**1.** No campo onde você deve informar seu número de protocolo, **não há necessidade de colocar os caracteres** que separam o número do seu protocolo. Por exemplo, um número de protocolo como esse: 1234567890/2014-1, deverá ser informado da seguinte forma: 123456789020141.

**ATENÇÃO:** Lembre-se que o número do Protocolo é informado no momento da realização do Pedido, e também é enviado ao e-mail do solicitante responsável pelo pedido de informação.

2. Sabendo que pode ocorrer de o solicitante perder o número do protocolo, ou por algum motivo não recebeu em seu e-mail, o SICMAP disponibiliza o link "Não possui o número do protocolo?". Quando clicado, serão listados todos os pedidos feitos pelo solicitante que está acessando o sistema, juntamente com o número do Protocolo, data, resumo, e status atual do mesmo.

| Data do<br>evento | Número do Protocolo   | Resumo do Pedido              | Status do Pedido       |
|-------------------|-----------------------|-------------------------------|------------------------|
| 9/12/2014         | 12160920140601/2014-5 | Primeiro Pedido de Informação | Aguardando<br>Resposta |
| 9/12/2014         | 12160920140630/2014-6 | Segundo Pedido de Informação  | Aguardando<br>Resposta |
|                   |                       |                               | - Resposed             |
|                   |                       |                               |                        |
|                   |                       |                               |                        |
|                   |                       |                               |                        |
|                   |                       |                               |                        |

Basta clicar sobre o Pedido que deseja consultar, que o campo **número do protocolo** será Preenchido.

**3.** Com o campo do número do protocolo preenchido, basta você clicar no botão *"Buscar"*, que o seu Pedido será exibido em sua tela.

| NSULTA DE PEDIDOS         |                            |                |          |                               |            |
|---------------------------|----------------------------|----------------|----------|-------------------------------|------------|
|                           |                            |                |          |                               |            |
| ite o número do Protocolo | do Pedido: 121609201406    | 0120145        | P Buscar | <u>Não possui o número do</u> | protocolo? |
|                           | Pedido Realizado           | Pedido Respon  | dido Peo | lido Finalizado               | •          |
| 3                         | <b>_</b>                   |                |          | -0 (1                         |            |
| Dadar da Padida 🛛 Hist    | órico do Padido            |                |          |                               | •          |
|                           |                            |                |          |                               |            |
| Solicitante:              |                            |                |          |                               |            |
| Status do Pedido:         | Aguardando Resposta        |                |          |                               |            |
| Resumo da Solicitação:    | Primeiro Pedido de Informa | ição           |          |                               |            |
| Abertura do Pedido:       | 09/12/2014 às 16:06:01 h   | rs             |          |                               |            |
| Prazo para resposta:      | 29/12/2014                 |                |          |                               |            |
|                           | Especificação do Primeiro  | Pedido         |          |                               |            |
|                           |                            |                |          |                               |            |
| Franciska and a problem   |                            |                |          |                               |            |
| Específicação do Pedido:  |                            |                |          |                               |            |
|                           |                            |                |          |                               |            |
|                           |                            |                |          |                               |            |
|                           |                            |                |          |                               |            |
|                           |                            | D Gerar Relate | ório     |                               |            |
|                           |                            |                | ~        |                               |            |
|                           |                            |                |          |                               |            |

**1.** Conforme as etapas de seu Pedido vão sendo realilzadas, é demonstrado de forma rápida quais já foram executadas (balão verde), quais ainda serão executadas (balão cinza), e ainda poderá aparecer um balão vermelho, informando que determinada etapa não foi cumprida, como por exemplo, a inexistência de resposta do pedido.

**2.** Clicando no botão "*Gerar Relatório*", você terá um relatório onde estará descrito tudo referente ao seu pedido de informação, como descrição do Pedido, respostas, recursos e reclamações.

**3.** Conforme seu Pedido é respondido, ou são solicitados Recursos ou Reclamações, aparecerão novas abas, além das duas já existentes "*Dados do Pedido*" e "*Histórico do Pedido*", conforme exibido na imagem abaixo.

| NSULTA     | DE PEDII   | DOS<br>ocolo do Pedido: 1216092014 | 4060120145            | P Buscar         | <u>Não possui o número</u> | o do protocolo?   |
|------------|------------|------------------------------------|-----------------------|------------------|----------------------------|-------------------|
| Pedido R   | ealizado   | Pedido Respondido                  | Recurso Solicita      | do Rec           | urso Respondido<br>— 🚫 ——— | Pedido Finalizado |
| Dados do   | Pedido     | Recursos/Reclamação                | Dados da Resposta His | tórico do Pedido |                            |                   |
|            | Solicit    | ante:                              |                       |                  |                            |                   |
| Sta        | atus do Pe | dido: Aguardando Resposta          |                       |                  |                            |                   |
| Resumo     | da Solicit | ação: Primeiro Pedido de Info      | rmação                |                  |                            |                   |
| Aber       | tura do Pe | 0100: 09/12/2014 as 10:00:0        | 1 nrs                 |                  |                            |                   |
| 11420      | para resp  | 5 10 1 L D :                       |                       |                  |                            |                   |
|            |            | Especificação do Prime             | iro Pedido            |                  |                            |                   |
| Famaifias  | eño de De  | did a .                            |                       |                  |                            |                   |
| Especifica | içao do Pe | alao.                              |                       |                  |                            |                   |
|            |            |                                    |                       |                  |                            |                   |
|            |            |                                    |                       |                  |                            |                   |
|            |            |                                    | 🕒 Gerar Relate        | ório             |                            |                   |
|            |            |                                    |                       |                  |                            |                   |

Clicando na aba **Recursos/Reclamação** você poderá visualizar os Recursos ou Reclamações que foram solicitados por você. Ou se você clicar na aba **Dados da Resposta** estarão disponíveis todas as respostas, tanto de seu Pedido, quanto de seus Recursos ou Reclamações.

# SOLICITANDO UM RECURSO (1ª INSTÂNCIA)

Um Recurso poderá ser solicitado, quando o solicitante achar que a Resposta do Pedido não atendeu totalmente aquilo que foi pedido, ou devido a outro fator avaliado pelo solicitante como necessário para se solicitar um Recurso.

Para solicitar um Recurso, assim que o seu pedido for respondido, você encontrará o botão "*Recorrer em 1<sup>a</sup> Instância*", a partir da aba "*Dados do Pedido*", conforme exibido na imagem abaixo.

| HOME PEDIDO            | • CONSULTAR RECU          | SO DADOS CADASTRAI    | S SAIR                  |                                   |
|------------------------|---------------------------|-----------------------|-------------------------|-----------------------------------|
|                        |                           |                       |                         |                                   |
| ONSULTA DE PED         | IDOS                      |                       |                         |                                   |
| )igite o número do Pro | tocolo do Pedido: 121609  | 2014060120145         | P Buscar                | Não possui o número do protocolo? |
|                        |                           |                       |                         |                                   |
|                        | Pedido Reali              | zado Pedido Res       | oondido Pee             | dido Finalizado                   |
|                        | <b>O</b> -                |                       | )                       | $- \bigcirc$                      |
|                        |                           |                       |                         |                                   |
| Dados do Pedido        | Dados da Resposta         | Histórico do Pedido   |                         |                                   |
| Solic                  | itante: 🗾 👘               |                       |                         |                                   |
| Status do P            | edido: Respondido         |                       |                         |                                   |
| Resumo da Solici       | tação: Primeiro Pedido de | Informação            |                         |                                   |
| Abertura do P          | edido: 09/12/2014 às 16:  | 06:01 hrs             |                         |                                   |
| Prazo para res         | posta: 29/12/2014         |                       |                         |                                   |
|                        | Especificação do P        | rimeiro Pedido        |                         |                                   |
|                        |                           |                       |                         |                                   |
| Fanasifiana i a D      |                           |                       |                         |                                   |
| Especificação do P     | edido:                    |                       |                         |                                   |
|                        |                           |                       |                         |                                   |
|                        |                           |                       |                         |                                   |
|                        |                           |                       |                         |                                   |
|                        |                           | 🗅 Gerar Relatório 📄 🔳 | ecorrer em 1ª Instância | a                                 |
|                        |                           |                       |                         | ~                                 |
|                        |                           |                       |                         | Volta                             |
|                        |                           |                       |                         | *                                 |

**ATENÇÃO**: Essa opção ficará disponível apenas por 10 dias após a Resposta de seu Pedido. Após esse período, o sistema avaliará como se a resposta tenha sido satisfatória, e finalizará o pedido.

Clicando no botão "Recorrer em 1ª Instância" surgirá a seguinte Janela:

| Recurso em 1ª Inst   | tância                     |
|----------------------|----------------------------|
| Protocolo do Pedido: | 12140920143303/2014-8      |
| Tipo do Recurso: *   | Selecione                  |
| 2                    |                            |
| Justificativa:       |                            |
|                      |                            |
|                      |                            |
| 3                    | Solicitar Recurso Cancelar |

**1.** O Tipo de Recurso "*deve*" ser informado. São vários os tipos de Recursos disponíveis no Sistema, que o Solicitante deve escolher algum que atenda a sua necessidade.

**Ex:** Informação incompleta, Informação recebida não corresponde à solicitada, Informação recebida por meio diferente do solicitado, etc.

**2.** Já o campo Justificativa, não há a *"obrigatoriedade"* do preenchimento, mas o **SICMAP** aconselha que o solicitante informe uma justificativa, para que fique mais claro o motivo de seu Recurso.

**3.** Após informado o tipo de Recurso e a sua justificativa, bastará clicar no botão "Solicitar Recurso".

Ao solicitar o Recurso, será gerado um número de protocolo, que também será enviado por e-mail ao solicitante responsável pelo Pedido de Informação.

Assim como o Recurso em Primeira Instância, um Recurso em segunda instância poderá ser solicitado quando o solicitante achar que a Resposta do Recurso em primeira Instância não atendeu totalmente aquilo que foi Pedido, ou devido a outro fator avaliado pelo solicitante como necessário.

Para solicitar um recurso em segunda instância, assim que o seu pedido de recurso em primeira instância for respondido, ou na ausência de resposta após a data estipulada como prazo, você encontrará o botão "*Recorrer em 2<sup>a</sup> Instância*", a partir da aba "**Recursos/Reclamação**", conforme exibido na imagem abaixo.

| НОМЕ         | PEDIDO 🔇      | CONSULTAR RECURSO           | DADOS CADASTRAIS     | SAIR                      | ^                  |
|--------------|---------------|-----------------------------|----------------------|---------------------------|--------------------|
| CONSULT      |               | 005                         |                      |                           |                    |
|              |               |                             |                      |                           |                    |
| Digite o núr | mero do Proto | ocolo do Pedido: 1216092014 | 060120145            | P Buscar Não possui o núi | mero do protocolo? |
| Pedido F     | Realizado     | Pedido Respondido           | Recurso Solicitado   | o Recurso Respondido      | Pedido Finalizado  |
| C            |               |                             |                      |                           |                    |
|              |               | 2                           |                      |                           |                    |
| Dados d      | o Pedido      | Recursos/Reclamação D       | ados da Resposta His | tórico do Pedido          |                    |
| - Dad        | los do Recurs | so - 1ª Instância           |                      |                           |                    |
|              |               |                             |                      |                           |                    |
| Dat          | ta de abertur | a: 09/12/2014               |                      |                           |                    |
|              | Data Praz     | 0:14/12/2014                |                      |                           |                    |
| Tip          | oo do Recurs  | o: Informação Incompleta    |                      |                           |                    |
|              | Respondid     | o; Sim                      |                      |                           |                    |
|              |               | Justificativa para Teste    |                      |                           |                    |
|              |               |                             |                      |                           |                    |
|              |               |                             |                      |                           |                    |
|              | Justificativ  | a:                          |                      |                           |                    |
|              |               |                             |                      |                           |                    |
|              |               |                             |                      |                           |                    |
|              |               |                             |                      |                           |                    |
|              |               | 🗅 Gerar                     | Relatório            | em 2ª Instância           |                    |
|              |               |                             | 4                    | $\frown$                  |                    |
|              |               |                             | 7                    |                           | Voltar             |

**ATENÇÃO**: Essa opção ficará disponível apenas por 10 dias após a Resposta de seu Recurso em Primeira instância. Após esse período, o sistema avaliará como se a resposta tenha sido satisfatória, e finalizará o pedido.

| Recurso em 2ª Instância                    |  |
|--------------------------------------------|--|
| Protocolo do Pedido: 12140920143303/2014-8 |  |
| Tipo do Recurso: * Selecione               |  |
| Justificativa                              |  |
| Solicitar Recurso Cancelar                 |  |

Clicando no botão "Recorrer em 2ª Instância" irá aparecer a seguinte Janela:

**1.** O Tipo de Recurso "*deve*" ser informado. São vários os tipos de Recursos disponíveis no Sistema, que o Solicitante deve escolher algum que atenda a sua necessidade.

**Ex:** Informação incompleta, Informação recebida não corresponde à solicitada, Informação recebida por meio diferente do solicitado, etc.

**2.** Já o campo Justificativa, não há a **obrigatoriedade** do preenchimento, mas o **SICMAP** aconselha que o solicitante informe uma justificativa, para que fique mais clara a justificativa de seu Recurso.

**3.** Após informado o tipo de Recurso e a sua justificativa, bastará clicar no botão "**Solicitar Recurso**".

Ao solicitar o Recurso, será gerado um número de protocolo, que também será enviado por e-mail ao solicitante responsável pelo Pedido de Informação.

# SOLICITANDO UMA RECLAMAÇÃO

Uma Reclamação poderá ser solicitada quando seu Pedido de Informação não for respondido até a data estipulada como prazo, ou também quando o Recurso em Segunda Instância não for respondido até sua data prazo.

Para solicitar uma Reclamação, assim que a data prazo for ultrapassada, você terá acesso ao botão "*Reclamar*" a partir da aba "*Dados do Pedido*", conforme exibido na imagem abaixo.

| HOME PEDIDO 🗢 CONSULTAR RECURSO DADOS CADASTRAIS SAIR                                                  |
|----------------------------------------------------------------------------------------------------|
|                                                                                                    |
|                                                                                                    |
|                                                                                                    |
| Digite o número do Protocolo do Pedido: 1214092014330320148 P Buscar Não possui o número do protocolo? |
| Pedido Realizado Pedido Respondido Pedido Finalizado                                                   |
|                                                                                                    |
| Dados do Pedido Histórico do Pedido                                                                    |
|                                                                                                    |
| Solicitante:                                                                                           |
| Status do Pedido, Aguardando Resposia<br>Resumo da Solicitação: Teste Terceiro Pedido                  |
| Abertura do Pedido: 09/12/2014 às 14:33:03 brs                                                         |
| Prazo para resposta: 29/12/2014                                                                        |
| Fernacificação Terraiza Padida                                                                         |
| Especificação referiro redido                                                                          |
|                                                                                                    |
| Especificação do Pedido:                                                                               |
|                                                                                                    |
|                                                                                                    |
|                                                                                                    |
| 🗅 Gerar Relatório 🔳 Reclamar                                                                           |
|                                                                                                    |
|                                                                                                    |
| Voltar                                                                                                 |
|                                                                                                    |

**ATENÇÃO**: Essa opção ficará disponível apenas por 10 dias após o prazo da Resposta tiver se expirado. Após esse período, o sistema avaliará como se o pedido não tenha necessidade de dar continuidade, e o encerrará.

#### CONSULTAR E ACOMPANHAR RECURSOS

Para consultar seus Recursos realizados no **SICMAP**, basta entrar na seção "**Consultar Recurso**", encontrada nos dois locais demonstrados na imagem abaixo.

| 4                                                                    |                                                                            | IS SAIR                                                                                        |                                                                                   |
|----------------------------------------------------------------------|----------------------------------------------------------------------------|------------------------------------------------------------------------------------------------|-----------------------------------------------------------------------------------|
| Olá, Bem v                                                           | SIC da                                                                     |                                                                                                |                                                                                   |
| Você pode navegar no sistema cl<br>cesse o link Manual do Usuário na | icando na barra de menu acima ou n<br>barra de rodapé. Neste link, você aş | nos ícones abaixo. Antes de f<br>prenderá a fazer corretament                                  | azer uma solicitação de informação,<br>te sua solicitação.                        |
|                                                                      |                                                                            |                                                                                                |                                                                                   |
| Registrar Pedido                                                     | Consultar Pedido                                                           | Consultar Recurso                                                                              | Dados Cadastrais                                                                  |
| Prazos                                                               | Lei de Acesso                                                              | à Informação                                                                                   | Manual do Usuário                                                                 |
| Consulte o pra<br>estipulado par<br>etapa de seu P<br>de Informação  | zo<br>a cada<br>edido                                                      | esse a Lei de<br>esso à informação<br>zi 12.527/2011),<br>ra saber mais, e<br>ar suas dúvidas. | Acesse o Manual do<br>Usuário, e tire suas<br>dúvidas relacionadas<br>ao sistema. |
|                                                                      |                                                                            |                                                                                                |                                                                                   |

Assim como na consulta de um Pedido de Informação, a primeira tela que aparecerá para você, é a tela onde deverá **informar o número do Protocolo** de seu Recurso, podendo ser em primeira ou segunda instância.

| НОМЕ        | PEDIDO       | •     | CONSULTAR RECURSO        | DADOS CADASTRAIS | SAIR     |                                   |
|-------------|--------------|-------|--------------------------|------------------|----------|-----------------------------------|
|             |              |       |                          |                  |          |                                   |
| CONSULT     | A DE RECU    | JRSO  | s                        |                  |          |                                   |
| Digite o nú | mero do Prot | ocolo | do Recurso: Informe aper | nas números      | P Buscar | Não possui o número do protocolo? |
|             |              |       | 5                        |                  |          |                                   |
|             |              |       |                          | N                | 737      |                                   |
|             |              |       | $\checkmark$             |                  |          | Volt                              |

**1.** Assim como na Consulta de Pedido, o campo onde você deve informar o número de protocolo, **não há necessidade de colocar os caracteres** que separam o número do seu protocolo. Por exemplo, um número de protocolo como esse: 1234567890/2014-1, deveria ser informado da seguinte forma: 123456789020141.

**ATENÇÃO:** Lembre-se que o número do Protocolo é informado no momento da solicitação do Recurso, e também é enviado ao e-mail do solicitante responsável pelo pedido de informação.

2. Sabendo que poderá ocorrer momentos onde o solicitante acabe perdendo o número do protocolo, ou por algum motivo não recebeu em seu e-mail, o SICMAP disponibiliza o link "Não possui o número do protocolo?". Quando clicado, serão listados todos os Recursos feitos pelo solicitante que está acessando o sistema, juntamente com o número do Protocolo, data, tipo do Recurso, e status atual do mesmo.

**3.** Com o campo do número do protocolo preenchido, basta você clicar no botão *"Buscar"*, que o seu Recurso será exibido em sua tela.

| НОМЕ         | PEDIDO        | •        | CONSULTAR RECL    | IRSO DADOS CAD    | ASTRAIS S       | AIR      |               |             |               |        |
|--------------|---------------|----------|-------------------|-------------------|-----------------|----------|---------------|-------------|---------------|--------|
| TOME         | 120100        | <u> </u> | consolinit nect   |                   |                 |          |               |             |               |        |
|              |               |          |                   |                   |                 |          |               |             |               |        |
|              |               |          |                   |                   |                 |          |               |             |               |        |
| CONSULT      | A DE RECU     | JRSO     | s                 |                   |                 |          |               |             |               |        |
|              |               |          |                   |                   |                 |          |               |             |               |        |
| Digite o núr | mero do Prot  | tocolo   | do Recurso: 1216  | 092014501420142   |                 | ₽ Buscar | <u>Não po</u> | ossui o núm | ero do protoc | :olo?  |
|              |               |          |                   |                   |                 |          |               |             |               |        |
|              |               |          |                   |                   |                 |          | ~             |             |               |        |
| Dados d      | o Recurso -   | Prime    | ira Instância     | Dados da Resposta | Histórico do    | Pedido 🧹 | 1             |             |               |        |
|              |               |          |                   |                   |                 |          |               |             |               |        |
| s            | Solicitante:  |          |                   |                   |                 |          |               |             |               |        |
| Data de      | e abertura: ( | 09/12    | /2014             |                   |                 |          |               |             |               |        |
| D            | Data Prazo: 1 | 14/12    | /2014             |                   |                 |          |               |             |               |        |
| Tipo d       | o Recurso: I  | nform    | ação Incompleta   |                   |                 |          |               |             |               |        |
| Re           | espondido: S  | Sim      |                   |                   |                 |          |               |             |               |        |
|              |               | Justifi  | cativa para Teste |                   |                 |          |               |             |               |        |
|              |               |          |                   |                   |                 |          |               |             |               |        |
| lu lu        | stificativa   |          |                   |                   |                 |          |               |             |               |        |
| Ju           | stineativa.   |          |                   |                   |                 |          |               |             |               |        |
|              |               |          |                   |                   |                 |          |               |             |               |        |
|              |               |          |                   |                   |                 |          |               |             |               |        |
|              |               |          |                   |                   | Gerar Relatório | )        |               |             |               |        |
|              |               |          |                   |                   | 2               | >        |               |             |               | Voltar |
|              |               |          |                   |                   | •               |          |               |             |               |        |
|              |               |          |                   |                   |                 |          |               |             |               |        |

**1.** Clicando no botão "**Gerar Relatório**", você terá um relatório onde estará descrito tudo referente ao seu pedido de informação, e não apenas de seu Recurso, como descrição do Pedido, respostas, recursos e reclamações.

**2.** Conforme seu Recurso for respondido, aparecerá a aba "**Dados da Resposta**", além das abas "**Dados do Pedido**" e "**Histórico do Pedido**".

#### VISUALIZAR / ALTERAR DADOS CADASTRAIS

Sempre que houver alguma alteração nos dados cadastrais, como por exemplo o e-mail, que é um dado de extrema importância para que o sistema consiga se comunicar com o solicitante, é muito importante **atualizar seu cadastro** no **SICMAP**. Para isso, basta você entrar na seção "Dados Cadastrais", localizada nos dois locais citados na imagem abaixo:

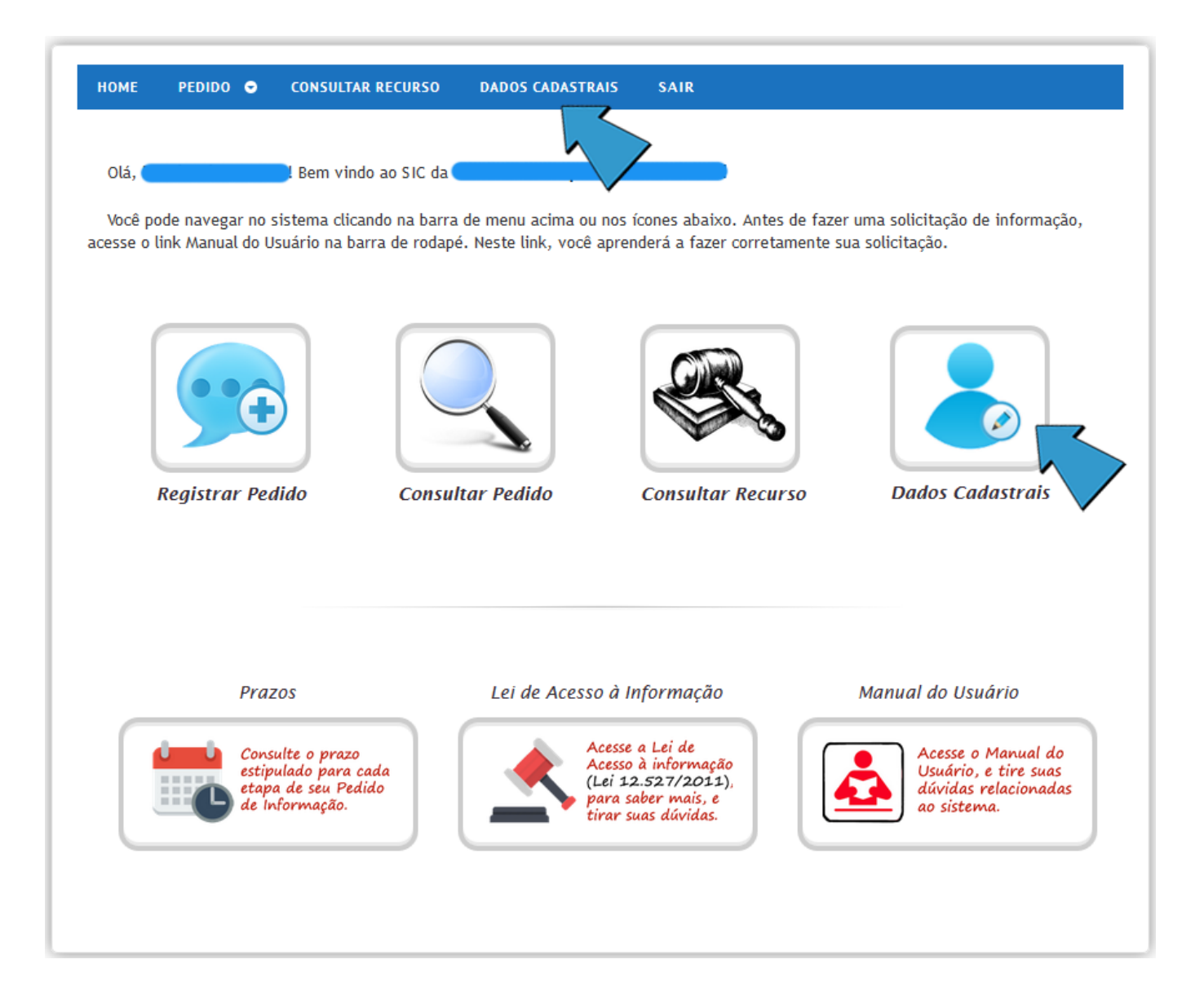

Clicando em algum dos dois locais, você será direcionado para a página onde serão exibidos todos seus dados cadastrais, para poder **atualizá-los**.

| НОМЕ | PEDIDO 🗢 | CONSULTAR RECURSO   | DADOS CADASTRAIS   | SAIR         |
|------|----------|---------------------|--------------------|--------------|
|      |          |                     |                    |              |
| 2    |          |                     | Dados de p         | essoa Física |
|      |          | Nome Completo:      |                    |              |
|      |          | Sexo:               | OMasculino — Femir | ino          |
|      |          | CPF:                |                    |              |
|      |          | Data de Nascimento: |                    |              |
|      |          | Endereço:           |                    |              |
|      |          | Bairro:             |                    |              |
|      |          | Estado:             | SP - São Paulo     | •            |
|      |          | Cidade:             |                    |              |
|      |          | Telefone:           |                    |              |
|      |          | E-mail:             |                    |              |
|      |          |                     |                    |              |
| P    |          |                     | Dados de           | e Acesso     |
|      |          | Nome de             | Usuário:           |              |
|      |          |                     | ✓ Alterar Dados    | • Volta      |
|      |          |                     | 21                 |              |

Após alterar os dados, basta o Solicitante clicar no botão "Alterar Dados", que seus dados serão atualizados no sistema.

## PRAZOS

Os prazos seguidos pelo **SICMAP**, foram determinados pelo Decreto nº 7.724, que regulamenta a Lei de Acesso à informação no âmbito do Poder Executivo Federal.

#### Pedido de Acesso

O prazo para recebimento de resposta é de até 20 dias. O órgão pode prorrogá-lo por mais 10 dias, caso haja justificativa

| Recurso        |                                                   |                                                 |  |  |  |  |
|----------------|---------------------------------------------------|-------------------------------------------------|--|--|--|--|
| Instância      | Prazo para Recorrer                               | Prazo para<br>manifestação<br>do órgão          |  |  |  |  |
| 1 <sup>a</sup> | Até 10 dias,<br>contados da ciência<br>da decisão | 5 dias, contado do<br>recebimento do<br>Recurso |  |  |  |  |
| 2 <sup>a</sup> | Até 10 dias,<br>contados da ciência<br>da decisão | 5 dias, contado do<br>recebimento do<br>Recurso |  |  |  |  |

| Reclamação                                                                  |                                              |  |  |  |  |
|-----------------------------------------------------------------------------|----------------------------------------------|--|--|--|--|
| Prazo para o cidadão<br>Reclamar                                            | Prazo para manifestação do órgão             |  |  |  |  |
| Até 10 dias, após o<br>término do prazo<br>legal do órgão para<br>responder | 5 dias, contado do recebimento da Reclamação |  |  |  |  |

Para maiores informações ou consultar os prazos contidos na lei, acesse a lei de acesso à informação (Lei 12.527/2011), através do seguinte Link:

http://www.planalto.gov.br/ccivil\_03/\_ato2011-2014/2011/lei/l12527.htm

# **OUVIDORIA**

A seção "**Ouvidoria**" foi criada para solicitações onde o Solicitante não exija um número de protocolo para sua solicitação, ou não seja uma solicitação com Urgência de Resposta, sendo assim, não existe a necessidade de o Solicitante realizar um cadastro no Sistema para fazer uma solicitação.

Para acessar a página "*Ouvidoria*", basta entrar no site do **SICMAP** do órgão desejado, e acessar o item de Menu, conforme demonstrado na imagem abaixo:

| 1_ | SERVIÇO DE INFORMAÇÃO AO | CIDADÃO                                                                                                    | Acesse o                                                                                                    | Sistema                                                                                                    |                                                                                       |
|----|--------------------------|----------------------------------------------------------------------------------------------------|----------------------------------------------------------------------------------------------------|----------------------------------------------------------------------------------------------------|---------------------------------------------------------------------------------------|
| r  | Login                    |                                                                                                    | Usuário:<br>Senha:                                                                                                    | Entra                                                                                                    |                                                                                       |
| 3  | Cadastre-se              | Caso 1<br>Caso 1                                                                                                    | tenha esquecido seu nome<br>tenha esquecido sua senha                                                                                                    | de usuário, por favor clique ao<br>, por favor clique aqui.                                                                                                    | qui.                                                                                  |
| 5  | Ouvidoria                | Bem vindo ao                                                                                                    | SIC da                                                                                                    |                                                                                                    |                                                                                       |
|    | Manual do Usuário 🗸      |                                                                                                    |                                                                                                    |                                                                                                    |                                                                                       |
|    | Manual do Usuário 🗸      | O Serviço de Inform<br>encaminhe pedidos<br>solicitação realizada<br>pode entrar com rea                                                                                   | ações ao Cidadão (SIC) per<br>de acesso à informação, ao<br>a para a<br>cursos e apresentar reclam                                                                       | mite que qualquer pessoa, físic<br>companhe o prazo e receba a r<br>ações sem burocracia.                                                                                                   | ca ou jurídica,<br>esposta da<br>O cidadão ainda                                      |
|    | Manual do Usuário 🗸      | O Serviço de Inform<br>encaminhe pedidos<br>solicitação realizada<br>pode entrar com rea<br>Manual do Usuá                                                                 | ações ao Cidadão (SIC) per<br>de acesso à informação, ao<br>a para a<br>cursos e apresentar reclam<br>ario                                                               | mite que qualquer pessoa, físic<br>companhe o prazo e receba a r<br>ações sem burocracia.<br>Primeiro Acesso                                                                                | ca ou jurídica,<br>esposta da<br>O cidadão ainda                                      |
| 2  | Manual do Usuário V      | O Serviço de Inform<br>encaminhe pedidos<br>solicitação realizada<br>pode entrar com rea<br>Manual do Usuá<br>Antes de solicitar in<br>conheça os procedin<br>solicitação. | ações ao Cidadão (SIC) per<br>de acesso à informação, ao<br>a para a<br>cursos e apresentar reclam<br>a <b>rio</b><br>formação, leia o Manual e<br>mentos para fazer sua | mite que qualquer pessoa, físic<br>companhe o prazo e receba a r<br>ações sem burocracia.<br>Primeiro Acesso<br>Conheça o passo a passo pa<br>primeiro pedido de informaç<br>quatro etapas. | ca ou jurídica,<br>esposta da<br>O cidadão ainda<br>ra fazer o seu<br>¡ão. São apenas |

Clicando no item "*Ouvidoria*", você será direcionado para a página demonstrada na imagem abaixo:

|                                  | Dados Pessoais                                                  |
|----------------------------------|-----------------------------------------------------------------|
| SERVIÇO DE INFORMAÇÃO AO CIDADÃO | Nome Completo:<br>Sexo: Masculino Feminino                      |
| Login                            | Data de Nascimento:                                             |
| Cadastre-se                      | E-mail:                                                         |
| Quvidoria                        | Co Dados para envio de sua pergunta                             |
| Anual do Usuário                 | Motivo do seu contato:                                          |
|                                  | Descreva sua Pergunta:                                          |
|                                  | Adicionar anexo: Selecionar arquivo Nenhum arquivo selecionado. |
| Des                              | senvolvido por Micromap - Soluções em Informática               |

**1.** Como no item Ouvidoria não há a necessidade de fazer um Cadastro, o Solicitante deverá informar alguns dados pessoais no momento de realizar a solicitação.

ATENÇÃO: Todos os campos são de preenchimento obrigatório.

**2.** O segundo passo, consiste de o Solicitante informar o Motivo de estar consultando a informação ao órgão, e em seguida descrever de forma bem explícita sua pergunta. Lembrando que esses dois campos também são de preenchimento obrigatório.

**3.** O terceiro passo é de preferência do Solicitante, pois caso ache necessário, ele poderá adicionar um anexo à sua solicitação. Este procedimento não é obrigatório.

**4. Pronto!** Agora basta você clicar no botão *"Enviar Pergunta"*, que seu Pedido será enviado para a Ouvidoria do Órgão desejado, e será respondido o quanto antes!